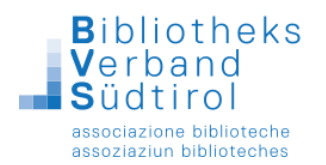

# Datenexport für den Verleih von Medienpaketen mit Bibliotheca

#### Vorausgeschickt:

Sollte die Bibliothek das **EDV-Supportpaket** des Bibliotheksverbands Südtirol gebucht haben, so ist jeder Datenexport und Datenimport im Paket enthalten und muss von den Bibliotheken nicht selbst durchgeführt werden.

## Öffnen der Verbindung zum Terminalserver Gemeindenverband:

1) Mit Klick der rechten Maustaste auf das Icon Terminalserver Gemeindenverband öffnet sich das Kontextmenü. Dort "Bearbeiten" auswählen.

|          | <b>S</b>                            |  |
|----------|-------------------------------------|--|
| are call | Verbinden                           |  |
| (        | Bearbeiten                          |  |
| 1        | P0r24                               |  |
|          | Auf OneDrive verschieben            |  |
|          | 7-Zip                               |  |
|          | CRC SHA                             |  |
| ÷        | Mit Transfer senden                 |  |
|          | Nach "Dropbox" verschieben          |  |
| è        | Freigabe                            |  |
| ۲        | Auf Sicherheitsgefährdungen scannen |  |
|          | Öffnen mit                          |  |
|          | Zugriff gewähren auf                |  |
|          | Vorgängerversionen wiederherstellen |  |
|          | Senden an                           |  |
|          | Ausschneiden                        |  |
|          | Kopieren                            |  |
|          | Verknüpfung erstellen               |  |
|          | Löschen                             |  |
|          | Umbenennen                          |  |
|          | Eigenschaften                       |  |

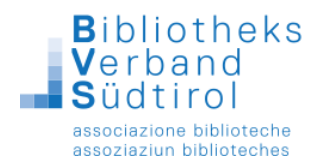

2) Es öffnet sich eine Maske mit fünf Registerkarten. Hier die Registerkarte "Lokale Ressourcen" auswählen und auf "Weitere" klicken.

| 퉣 Remotedesktoj                      | overbindung                                                                      |                                                 | —                             |       | ×    |
|--------------------------------------|----------------------------------------------------------------------------------|-------------------------------------------------|-------------------------------|-------|------|
| Ren<br>Vei                           | notedesktop<br><b>bindung</b>                                                    | þ                                               |                               |       |      |
| Allgemein Anzeige                    | Lokale Ressourcer                                                                | Leistung                                        | Erweiter                      | t     |      |
| Remoteaudio<br>Remo<br>Ein           | teaudioeinstellungen<br>stellungen                                               | konfigurieren                                   | I                             |       |      |
| Tastatur<br>Winde<br>Nur t<br>Beispi | ows-Tasten <u>k</u> ombinatio<br>pei Vollbild anwenden<br>el: ALT+TAB            | nen anwend                                      | len:                          | ~     |      |
| Lokale Geräte und<br>Wähl<br>Remo    | Ressourcen<br>en Sie die Geräte und<br>tesitzung verwendet w<br>ucker<br>Weitere | Ressourcen<br>verden soller<br>☑ <u>Z</u> wisch | aus, die ir<br>n.<br>enablage | n der |      |
| Optionen ausble                      | nden                                                                             | <u>V</u> e                                      | binden                        | H     | life |

3) Bei "Laufwerke" auf das + (Plus) klicken und dann das Laufwerk anhaken, wo die Importdatei gespeichert ist und dann auf "OK" klicken.

| Nemotedesktopverbindung                                                                                          | ×        |
|----------------------------------------------------------------------------------------------------|----------|
| Remotedesktop<br>Verbindung                                                                                      |          |
| Lokale Geräte und Ressourcen                                                                                     |          |
| Wählen Sie die Geräte und Ressourcen auf diesem Computer aus, die<br>Sie in der Remotesitzung verwenden möchten. |          |
| Smartcards                                                                                                    | ^        |
|                                                                                                    |          |
| Laufwerke                                                                                                    |          |
| DVD-RW-Laufwerk (D·)                                                                                             |          |
| ✓ TOSHIBA BVS (F:)                                                                                               |          |
| NetInstall (\\serverbibl) (J:)                                                                                   |          |
| WINDAT (\\serverbibl) (K:)                                                                                       |          |
| Radix (\\serverbibl) (R:)                                                                                        | <b>*</b> |
|                                                                                                    |          |
| OK Abbred                                                                                                    | hen:     |

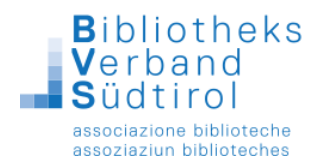

## Vor Beginn des Exports:

Nachdem ein Medienpaket zusammengestellt worden ist, wird dieses auf die entsprechende Bibliothek ausgeliehen (somit scheinen die Medien als entliehen auf und man kann sich zugleich eine komplette Liste der enthaltenen Medien ausdrucken).

Ist die entsprechende Bibliothek nicht als Benutzer eingetragen, muss sie mit F9 / Neuanmeldung zuerst neu registriert werden.

Nun kann der Export der Daten erfolgen.

## 1.) Modul "Export" öffnen

| 3   |       |              |                  | BIBLIOTHECAplus (B302) - [Anmeldung]         | - 0 ×             |
|-----|-------|--------------|------------------|----------------------------------------------|-------------------|
| Dee | Medi  | in Sprathe   | 1994             |                                              |                   |
|     | × 4   | omddang      | Shift+Cul+A      |                                              |                   |
|     |       | atalog       | Shift+Ctri+K     | a lus                                        |                   |
|     | ŧ     | nverbung     | Shift-Chri+W     |                                              |                   |
|     | 1     | obachang     | SHR-040-V        |                                              |                   |
|     | E F   | emielte      | Shit+Chi+F       | 07.10.2019 14:50                             | Katalog           |
|     | F     | orrest are   | Shift-Cod+M      |                                              | Envertung         |
|     | 1     | lecherdhe    | В                | Angemeticit an B802                          | Austeine          |
|     |       | mport.       | Shift+Chiel      | skie Ueentreve 2021.01.00G<br>ook 14,202.00m | Ausicine Ausicine |
|     | 5     | sport        | Shik+Cori+X      | Armitian Zweighele N24                       | Rickpase          |
|     | 0     | PAC          | Shit-Cer+0       | Asmelden                                     | Recherche         |
|     | 5     | tatistik     | SNR+CH-S         |                                              | ( teamoin         |
|     |       | viedka       | Shite Colo P     |                                              | 1 Salata          |
|     | 1     | instellungen | Shift+CHI+L      | Problem                                      | A Emilia          |
|     | _     | actor        | 3010-004-8       |                                              | M Import          |
|     |       |              |                  |                                              | Einstellungen     |
|     | Erhot | ung und tera | rbeitung persono | a memory de                                  | 2) HIN            |
|     |       |              |                  |                                              |                   |
|     |       |              |                  |                                              |                   |
|     |       |              |                  |                                              |                   |
|     |       |              |                  |                                              |                   |
|     |       |              |                  |                                              |                   |
|     |       |              |                  |                                              |                   |
|     |       |              |                  |                                              |                   |
|     |       |              |                  |                                              |                   |
|     |       |              |                  |                                              |                   |
|     | Sch   | ulunas       | datenban         | nk 2                                         |                   |
|     |       |              |                  |                                              |                   |
|     |       |              |                  |                                              |                   |
|     |       |              |                  |                                              |                   |
|     |       |              |                  |                                              |                   |
|     |       |              |                  |                                              |                   |
|     |       |              |                  |                                              |                   |
|     |       |              |                  |                                              |                   |
| 1   |       |              |                  |                                              |                   |
|     |       |              |                  |                                              |                   |
|     |       |              |                  |                                              |                   |
| 1   |       |              |                  | G                                            |                   |
|     |       |              |                  | 5                                            |                   |
|     |       |              |                  |                                              |                   |
|     |       |              |                  | OCLC                                         |                   |

## 2.) "Assistenten starten" anklicken (rechts oben)

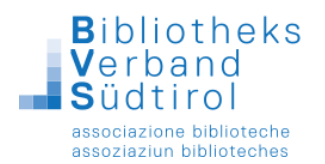

3.) Es erscheint ein Fenster mit mehreren Menüpunkten an der linken Seite. Datei wählen anklicken:

| ×                  |                |                    |                        |                      | DIDLIOTITECAPIUS (0502) |
|--------------------|----------------|--------------------|------------------------|----------------------|-------------------------|
| Datei Module Hilfe | e              |                    |                        |                      |                         |
|                    |                |                    |                        |                      |                         |
| BIBI               | IOTHE          | ∼ <u>A</u> plus    |                        |                      |                         |
| DIDL               |                |                    |                        |                      |                         |
| Format             | P BIBLIOTHEC   | A 🔘 Verbund        |                        | ab wann:             |                         |
|                    | O MAB2         | O Z-39.50          | O BAFO                 | Verbund Id:          |                         |
|                    | O USMarc       | O UNIMarc          | O MARC 21              |                      |                         |
| Datel wahlen -> 1  |                |                    |                        |                      |                         |
|                    |                |                    |                        | 07.10.2019           |                         |
| ETP-Ontionen>      |                |                    |                        | 14:53                |                         |
| Export starten>    |                |                    |                        |                      |                         |
| Abbruch ->         |                |                    |                        |                      |                         |
| Abbruch>           |                |                    |                        |                      |                         |
| Beenden            |                |                    | <b>^</b>               |                      |                         |
|                    |                |                    |                        |                      |                         |
|                    | Feldhezeichner | tie nicht exportie | rt werden sollen mit " | -chen einneschlossen |                         |
|                    | Z.B. *PERS4*PE | RS5* (Internform   | at) oder *750f*033 *   | (MAB)                |                         |
|                    |                |                    |                        | *                    |                         |
|                    |                |                    |                        | -                    |                         |
|                    |                |                    |                        |                      |                         |
|                    |                |                    |                        |                      |                         |
|                    |                |                    |                        |                      |                         |
|                    |                |                    |                        |                      |                         |
|                    |                |                    |                        |                      |                         |
|                    |                |                    |                        |                      |                         |
|                    |                |                    |                        |                      |                         |
|                    |                |                    |                        |                      |                         |
|                    |                |                    |                        |                      |                         |
|                    |                |                    |                        |                      |                         |
|                    |                |                    |                        |                      |                         |
|                    |                |                    |                        |                      |                         |

Hier muss ausgewählt werden, **wo** und unter welchem **Namen** der Datenexport abgespeichert werden soll (z.B. Speichern in Dokumente; Dateiname: 20190328\_MP ÖB XY). Als **Dateityp** muss Internformat (\*.IMP) eingestellt sein. Die Auswahl mit **Speichern (=save)** bestätigen.

| Datei Module Hitle                        |                                        |                        |                             |                  |                         |                    |   | BIBLIOTHECAplus (8502) |
|-------------------------------------------|----------------------------------------|------------------------|-----------------------------|------------------|-------------------------|--------------------|---|------------------------|
| BIBLI                                     | οτι                                    | HECAPI                 | us                          |                  |                         |                    |   |                        |
| Format 2                                  | <ul> <li>BIBL</li> <li>MABL</li> </ul> | IOTHECA 🔘 Ve<br>2 💮 Z- | rbund<br>39.50 🔘 BA         | FO               | ab wann:<br>Verbund ict |                    |   |                        |
| Datel - Zip<br>Datel wahlen><br>Optionen> | Usa                                    | ⊌                      | divare () ita               | Speichere Fr     | emddaten                |                    | • |                        |
| FTP-Optionen -> Export starten -*         |                                        | Save in:               | Dwittop                     | oteca, Kurs2     | • ⊨ ≞<br>∭ there        | <b>₫</b> ⊞•        |   |                        |
| Abbruch><br>Beenden                       |                                        | Recent places          | Eise and                    | aries            | Netwo                   | rk                 |   |                        |
|                                           | Feidb<br>2.8. %                        | ubrotes                | IMP<br>9,36                 | File<br>KB       |                         |                    |   |                        |
|                                           |                                        | Ketwork                |                             |                  |                         |                    | 5 |                        |
|                                           |                                        |                        | File name:<br>Save as type: | Bblothece plus ( | UMP)                    | v Save<br>v Cancel | ] |                        |
|                                           |                                        |                        |                             |                  |                         |                    |   |                        |
|                                           |                                        |                        |                             |                  |                         |                    |   |                        |

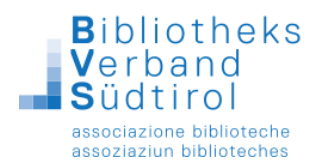

4.) Unter "Datei wählen" auf "Optionen" klicken: Die beiden Optionen "An vorhandene Datei anhängen" und "Fehler in Datei schreiben" nicht aktivieren. Bei "Auswahl einer Menge von Titelaufnahmen" muss "Alle" aktiviert werden, unter "Von dieser Menge muss ebenfalls "Alle exportieren" gewählt werden. Die beiden Optionen "Ausleihdaten mit exportieren" und "MAB-Lokalsätze mit exportieren" nicht aktivieren.

**Wichtig**: bei "Nur Exemplare einer Zweigstelle exportieren" muss die **Zweigstelle** ausgewählt werden, die bei der Inventarisierung den Medien zugewiesen wurde.

5.) Bei "**Nur entliehene Exemplare eines Lesers exportieren**" die Benutzernummer der Bibliothek eintragen, auf welche die Medien ausgeliehen wurden.

| Optionen                                                                                                    | X             |
|----------------------------------------------------------------------------------------------------|---------------|
| <ul> <li>An vorhandene Datei anhängen</li> <li>Fehler in Datei schreiben</li> <li>Auswahl einer Menge von Titelaufnahmen</li> <li>Alle</li> <li>ISBN Liste aus Datei exportieren</li> <li>Nur einige exportieren</li> </ul>                   | Ok<br>Abbruch |
| von dieser Menge <ul> <li>Alle exportieren</li> <li>Nur einige exportieren</li> </ul> <li>von <ul> <li>bis</li> <li>Ausleihdaten mit exportieren (Nur Internformat)</li> <li>MAB-Lokalsätze mit exportieren (Nur MAB-Format)</li> </ul> </li> |               |
| Nur Exemplare einer Zweigstelle exportieren     Hauptstelle       Nur entliehene Exemplare eines Lesers exportieren<br>(Bitte Ausweisnummer angeben)     569                                                                                  | ×             |

- 6.) "Ok" klicken
- 7.) **"Export starten"** an der rechten Seite anklicken. Die Medien werden exportiert. Nach Abschluss des Exports auf "**Beenden**" klicken. Nun kann die erstellte Exportdatei auf USB-Stick gespeichert und den Medien beigelegt bzw. per E-Mail an die entsprechende Bibliothek weitergeleitet werden.